### InfoWeb Starter Kit for Microsoft Windows95 Version3.2.1 インストールマニュアル CD-ROM Version

InfoWeb Starter Kitはインターネットにアクセスするために必要なツールを提供します。InfoWebヘオンラインで加入手 続きを行うことにより、その日のうちにインターネットを利用することができます。このマニュアルは、インストール方 法について説明しています。 インストール前に必ずお読みください。

目次
1 製品の構成
2 はじめよう!インターネット(InfoWeb)について
■オンラインサインアップとは?
■動作環境
■インストール方法
■インストールした後は...
3 お問い合わせ先

本書では、「Microsoft® Windows®95 operating system」を「Windows95」と略記しています。

Microsoft と Windows は、米国 Microsoft Corporation の米国およびその他の国における登録商標です。

All Rights Reserved, Copyright©富士通株式会社 1996-1998

## 1 製品の構成

InfoWeb Starter Kit for Windows95には、つぎのものが含まれています。

ソフトウェア ① はじめよう!インターネット(InfoWeb)for Windows95

オンラインマニュアル ① InfoWeb Starter Kit for Windows95インストールマニュアル(このファイル) ② はじめよう!インターネット(InfoWeb) for Windows95ユーザーズマニュアル

## 2 はじめよう!インターネット(InfoWeb)について

「はじめよう!インターネット(InfoWeb)」は、インターネットを知っていただき¤インターネットサービス(InfoWeb) にご加入いただくために利用するソフトです。オンラインサインアップというしくみで、手続き後すぐにインターネット がご利用いただけます。

■オンラインサインアップとは?

インターネットを利用するためには、インターネットサービスを提供しているプロバイダへの加入手続きを行う必要が あります。 お手持ちのパソコンを使って、InfoWeb (インターネットサービス) に入会手続きをしましょう。これが「オンライン サインアップ」と呼ばれるものです。 「InfoWeb オンラインサインアップ」では、加入申込みのサービスを提供いたします。

#### ■動作環境

「はじめよう!インターネット(InfoWeb)」が正常に動作するためには、以下の環境が必要です。

①パソコン Windows95日本語版が動作する機種 i486DX(66MHz)以上のCPUを搭載したもの

②モデム

V.32bis(~14.4Kbps)対応モデム V.34(~28.8Kbps)対応モデム推奨

③メモリ 16MB以上

④ディスプレイ

640×480ドット以上 ⑤ハードディスク空き容量 約 4MB

⑥対応os Windows95日本語版 国別情報は日本語で使用してください。 日本語以外でご使用になられた場合の動作は保証できません。

■インストール方法 (1) Windows95 を起動します。

- (2) CD-ROMをセットします。
- (3) デスクトップの[マイコンピュータ]アイコンをダブルクリックします。 [マイコンピュータ]画面が表示されます。
- (4)[マイコンピュータ]画面からCD-ROMのアイコンをダブルクリックします。
- (5) CD-ROM中のセットアッププログラム(InfoWeb\Signup\setup.exe)をダブルクリッ クして実行します。
- (6)正常に起動すると以下の画面が表示されますので、[OK]ボタンをクリックします。

| <b>8</b> | まじめよう !                           | インターネット(InfoWeb)                                                | セットアッフ                                |                                         | х |
|----------|-----------------------------------|-----------------------------------------------------------------|---------------------------------------|-----------------------------------------|---|
|          | もっトアップ<br>もっトアップ<br>ファルの道<br>すること | はじめよう!インター<br>す。<br>プログラムでは、ソステム ファイ<br>加や更新えできません。<br>をお勧めします。 | ネット(InfoWeb)<br>や共有ファイルが使<br>起動している他の | のセットアップを始めま<br>目中のとき、その<br>ファブリケーションを終了 |   |
|          |                                   | ОК                                                              | 終了                                    | 'œ                                      | _ |

(7)以下の画面が表示されますので、[ディレクトリ]欄に表示されているインストー

ル先を確認して圏ボタンをクリックします。

インストール先を変更する場合は、[ĂP Ü\_A0変更]ボタンをクリックして新しいインストール先ディレクトリを指 定してください。

| 😼 l はじめよう! インターネット (Infe             | oWeb) セットアッフ <sup>。</sup>           | ×                        |  |  |  |
|--------------------------------------|-------------------------------------|--------------------------|--|--|--|
| セットアップを開始するには大きなボタンをクリックしてください。      |                                     |                          |  |  |  |
| この前かき<br>アブリケーショング                   | ゆっかすると はじめよう!イン<br>が指定されたデルクトリにイストし | /ターネット(InfoWeb)<br>されます。 |  |  |  |
| ディレクトリ:<br>C:¥Program Files¥InfoWeb¥ |                                     | ディレクトリ変更( <u>0</u> )     |  |  |  |
|                                      | 終了(X)                               |                          |  |  |  |

(8)以下のような画面が表示され、「はじめよう!インターネット(InfoWeb)」のインス トールが始まります。

| 過しまじめよう!<br>セットアップ。先ファ | インターネット(InfoWeb) セットアッフ<br>仙: |  |
|------------------------|-------------------------------|--|
| C:¥WINDOWS¥S           | SYSTEM¥PDQCOM32.0CX           |  |
|                        | 20%                           |  |
|                        |                               |  |

(9)インストールが完了すると、以下の画面が表示されますので、[OK]ボタンをクリック してください。

| はじめよう!インターネット(InfoWeb) セットアップ 🛛 🔀       |
|-----------------------------------------|
| lはじめよう!インターネット(InfoWeb) のセットアップが完了しました。 |
| ОК                                      |

(10)「はじめよう!インターネット(InfoWeb)」のインストールが完了すると、[スタート] ボタンの[プログラム]に[はじめよう!インターネット(InfoWeb)]項目が追加されます。

以上で「はじめよう!インターネット(InfoWeb)」がインストールが完了しました。

#### ■インストールした後は...

「はじめよう!インターネット(InfoWeb)」をインストールした後、InfoWeb ヘオンラインサインアップで加入申込を 行うには、[スタート]ボタンの[プログラム]の[はじめよう!インターネット(InfoWeb)]の[はじめよう!インターネ ット(InfoWeb)]を使用します。

オンラインサインアップのしかたについては、「はじめよう!インターネット(InfoWeb)ユーザーズマニュアル」をお 読みください。

ガイド

 ̄「はじめよう!インターネット(InfoWeb)ユーザーズマニュアル」は HTML文書です。Internet Explorer や Netscape Navigator などのブラウザ を使ってお読みいただけます.

# 3 お問い合わせ先

**富士通**インターネットサービス <u>InfoWeb サービスセンター</u> 受付時間 (年末年始を除く)9:00<sup>~</sup>21:00

TEL:0120-5442-54 または 0120-5442-56(フリーダイヤル) FAX:03-5442-5850 E-mail:info-staff@web.ad.jp WWWサーバ:http://www.infoweb.ne.jp/ FAX 情報 BOX サービス:入手可能な情報は、メニューをご覧ください。 お手元の電話から、下記に電話し、 メニューの BOX 番号「242000」をご指定ください。 札幌 (011)210-6000 札幌 (011)210-6000 仙台 (022)268-6000 東京 (03)3940-6000 名古屋 (052)453-6000 大阪 (06)455-6000 広島 (082)223-6000 福岡 (092)482-6000

下記については、葉書でもお申し込みになれます。

クレジットカード決済方式(個人会員)の加入申込書が別途必要な方
請求書発行方式(法人会員)での加入申込書をご希望の方
ご希望の資料を明記のうえ、下記住所までお申し込みください。

郵便番号 108-0022 東京都港区海岸3-9-15(LOOP-Xビル) 株式会社ジー・サーチ Infoweb サービスセンター宛